# **CARTILHA DE NOTIFICAÇÃO DE AÇÃO DE CAMPO DE DISPOSITIVOS MÉDICOS**

# Gerência de Tecnovigilância

Anvisa

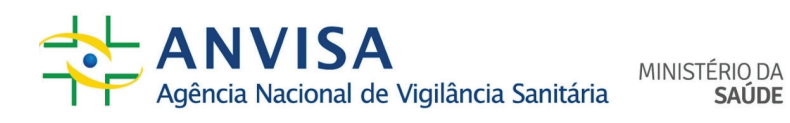

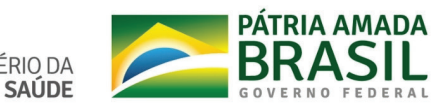

© 2021 Agência Nacional de Vigilância Sanitária. Todos os direitos reservados. É permitida a reprodução parcial ou total desta obra, desde que citada a fonte e que não seja para venda ou qualquer fim comercial.

Tiragem: 1ª edição [versão eletrônica]

Agência Nacional de Vigilância Sanitária Gerência-Geral de Monitoramento de Produtos Sujeitos à Vigilância Sanitária Gerência de Tecnovigilância SIA Trecho 5, Área Especial 57, Bloco D, 1º Andar CEP: 71205-050, Brasília – DF Tel: (61) 3462-5444 E-mail: recall.tecno@anvisa.gov.br e tecnovigilancia@anvisa.gov.br Home page: https://www.gov.br/anvisa/pt-br/assuntos/fiscalizacao-e-monitoramento/tecnovigilancia/ acao-de-campo Responsabilidade Técnica: Gerência de Tecnovigilância

*Elaboração:* Haylander Kruell Loregian Katia Shimabukuro Donath Rodrigo Fortes Lopes

*Revisão ortográfica e de normalização:* Lucas Giron Tikinet

*Capa, projeto gráfico e diagramação:* Daniela Botelho Saúde Conecta

Ficha Catalográfica

Brasil. Agência Nacional de Vigilância Sanitária. Cartilha de notificação de ação de campo de produtos para saúde. Brasília: Anvisa, 2021, 29 p.

1. Vigilância Sanitária. 2. Tecnovigilância. 3. Dispositivos médicos. 4. Ação de campo. 5. Alerta. I Título.

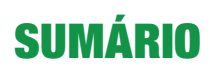

| Aprese | ntação  |                                                           | 4  |
|--------|---------|-----------------------------------------------------------|----|
| 1.     | Notific | ação de ação de campo para a Anvisa                       | 5  |
| 2.     | Mensa   | agem de alerta                                            | 6  |
| 3.     | Anuên   | cia prévia para veiculação de publicidade contendo alerta | 7  |
| 4.     | Outras  | s orientações                                             | 8  |
| 5.     | Acess   | o ao sistema Solicita                                     | 9  |
| 6.     | Princip | pais funcionalidades do solicita                          | 10 |
|        | 6.1     | Tela Inicial                                              | 10 |
|        | 6.2     | Rascunho                                                  | 10 |
|        | 6.3     | Pagamento                                                 | 12 |
|        | 6.4     | Aguardando protocolo                                      | 13 |
|        | 6.5     | Caixa postal                                              | 14 |
|        | 6.6     | Exigências em aberto                                      | 15 |
|        | 6.7     | Processos                                                 | 16 |
| 7.     | Código  | os de assunto de ação de campo de tecnovigilância         | 17 |
| 8.     | Peticio | onamento inicial de ação de campo                         | 19 |
| 9.     | Peticio | onamento secundário                                       | 22 |
| 10.    | Cump    | rimento de exigência                                      | 26 |

# Apresentação

Esta Cartilha da Gerência de Tecnovigilância (Getec) da Anvisa apresenta orientações quanto à notificação de ação de campo pelo sistema de peticionamento eletrônico Solicita, além de apresentar outras orientações.

Antes de iniciar o processo de peticionamento eletrônico, para envio dos formulários pertinentes à notificação de ação de campo, a empresa detentora do registro deve atentar para as instruções gerais do sistema Solicita e da Tecnovigilância, disponíveis no site da Anvisa.

É importante acessar e consultar os endereços eletrônicos relacionados ao tema:

Informações e orientações de Ação de Campo:
 https://www.gov.br/anvisa/pt-br/assuntos/fiscalizacao-e-monitoramento/tecnovigilancia/acao-de-campo

Consulta de alertas:

https://www.gov.br/anvisa/pt-br/alertas

• Sistema de peticionamento Solicita: https://www.gov.br/anvisa/pt-br/sistemas/peticionamento

• Consulta de assuntos de petição: https://www.gov.br/anvisa/pt-br/sistemas/assuntos-de-peticao.

A explicação do arcabouço legal e informações gerais sobre ação de campo podem ser consultadas no Capítulo Ação de Campo, do Manual de Tecnovigilância.

## 1. Notificação de ação de campo para a Anvisa

A notificação das ações de campo para a Agência Nacional de Vigilância Sanitária (Anvisa) é realizada pelo envio do formulário de notificação inicial, relatórios de monitoramento e conclusão, carta ao cliente e mapa de distribuição do produto envolvido na ação de campo. Esses documentos possuem uma estrutura preestabelecida pela Anvisa, o que padroniza o processo de recebimento das informações.

Em julho de 2019 a Anvisa adotou o sistema eletrônico Solicita para recebimento de notificações de ações de campo. O sistema permite o envio das informações de ações de campo pelas empresas, o acompanhamento dos processos encaminhados e o cumprimento das exigências. Com isso, as empresas deixaram de encaminhar a documentação por meio de protocolo físico e via e-mail, além de poder enviar respostas às notificações exaradas pela Anvisa e gerenciar a situação dos documentos na agência.

Para realizar o envio das notificações de ações de campo, a empresa deve preencher o formulário e selecionar o código de assunto correspondente para o peticionamento de tecnovigilância disponível no site da Anvisa e no próprio sistema Solicita.

Cada categoria de dispositivo médico (DM) - equipamento, material e produto para diagnóstico *in vitro* (IVD) – tem um código de assunto para o envio das informações. Os tipos de assunto de petição são notificação inicial; anuência para veicular publicidade contendo alerta à população; monitoramento; conclusão; retificação; reabertura de ação de campo e aditamento.

A notificação inicial da ação de campo é uma petição primária que irá gerar o número do processo para inserção de dados secundários ou terciários. Os prazos e condições para o detentor do registro realizar a notificação da ação de campo à Anvisa estão definidos na Resolução de Diretoria Colegiada (RDC) 23, de 4 de abril de 2012, da Anvisa, conforme descrito a seguir:

> Art. 9º O detentor de registro deve notificar a Anvisa sobre a realização de ação de campo envolvendo produto para a saúde de sua responsabilidade, de acordo com os seguintes prazos e condições:

> I – Em até 3 dias corridos, em caso de necessidade de utilização de veículo de mídia de grande circulação para a divulgação da mensagem de alerta;

II - Em até 3 dias corridos, em caso de séria ameaça à saúde pública;

 III – Em até 10 dias corridos, quando identificado risco de ocorrência de evento adverso grave e a situação não se enquadrar nos incisos I e II deste artigo;

IV – Em até 30 dias corridos, quando a situação não se enquadrar nos incisos I, II ou III deste artigo (ANVISA, 2012a).

Os prazos são contados a partir da decisão de realização da ação de campo.

Caso haja necessidade de adequação de informações, após a avaliação da notificação da ação de campo pela área competente, a Anvisa notifica a empresa, por meio de exigência eletrônica, para realização de ajustes

e correções necessárias. As alterações podem envolver, dentre outras, correções na mensagem de alerta, alterações no plano de ação, prazo para finalização.

### 2. Mensagem de alerta

O formulário de notificação de ação de campo e a carta ao cliente contêm dados e informações que serão utilizadas no alerta de tecnovigilância, instrumento utilizado pela Anvisa para comunicar risco de dispositivo médico comercializado no Brasil.

As informações do alerta seguem as orientações propostas pelo *Global Harmonization Task Force* (GHTF), conforme documento intitulado *Medical devices post market surveillance: content of field safety notices* (Vigilância pós-mercado de dispositivos médicos: Conteúdo dos alertas de segurança), que compõe a base dos arquivos do *International Medical Devices Regulators Forum* (IMDRF) e norteiam as informações e conteúdo dos alertas publicados pela Anvisa.

Nesse contexto, a mensagem de alerta (carta ao cliente) contém as seguintes informações:

- 1) Título claro, como por exemplo: "Alerta", "Alerta de segurança" e "Alerta de segurança urgente".
- 2) Público-alvo: informações claras para os destinatários. A depender do produto envolvido na ação de campo e do problema, as mensagens de alerta podem ser diferentes para cada público-alvo. A empresa pode encaminhar uma carta aos profissionais de saúde e uma carta aos pacientes, por exemplo, com explicações mais técnicas para o profissional de saúde e recomendações direcionadas para os pacientes.
- Descrição concisa do produto afetado, modelo, lote, número de série. As informações de identificação do produto são muito importantes para que os clientes consigam encontrar os produtos afetados. O envio de imagens auxilia na identificação dos produtos afetados.

No Brasil, além dos números de série e/ou lote e modelo, o número do registro auxilia na identificação do produto afetado, além de ser importante para verificar a legalidade do produto comercializado, e permite a verificação da existência de notificações de queixas técnicas (QT) e eventos adversos (EA) relacionados ao produto. Essas informações devem constar também nas cartas aos clientes.

Importante destacar que, caso a empresa tenha realizado alguma notificação por meio do Sistema de Notificações para a Vigilância Sanitária (Notivisa), deve(m) ser informado(s) o(s) número(s) da(s) notificação(ões) relacionada(s) ao produto afetado pela ação de campo.

- Explicação dos motivos para a ação de campo, incluindo a descrição do problema. A descrição do problema é uma das principais informações e deve ser claramente apresentada.
- 5) Uma clara descrição dos riscos associados com a falha específica do produto e, quando apropriado, a probabilidade de ocorrência. Apresentar a informação clara do risco em decorrência do problema descrito.

- 6) As ações recomendadas, incluindo as ações recomendadas para as pessoas que já usaram ou foram tratadas com os dispositivos afetados. As orientações de como proceder com o produto afetado devem estar claras para todos os usuários e impactados. Quando necessário, deve ser incluída instrução de contato com pacientes ou médicos. Também pode ser necessária a instrução de envio de informações aos responsáveis pela ação de campo nos serviços, como formulários de recolhimento de produtos.
- 7) Ponto de contato para obtenção de mais informações. Deve ser informado número de telefone, serviço de atendimento ao cliente (SAC), e-mail de contato com a empresa, responsável pela execução da ação de campo.

#### A MENSAGEM DE ALERTA (CARTA AO CLIENTE) NÃO DEVE CONTER:

- 1) Comentários e descrições que minimizem ou diminuam o nível de risco;
- Qualquer informação que pretenda promover o fabricante ou a visibilidade do produto no mercado para venda ou marketing.

## 3. Anuência prévia para veiculação de publicidade contendo alerta

A anuência para veicular publicidade contendo alerta à população deve ser utilizada nos casos de necessidade de divulgação da ação de campo em mídia de grande circulação. A gravidade do risco relacionado ao problema e as características da distribuição do produto podem gerar a necessidade de publicação, pelas empresas, de mensagem de alerta em mídia de grande circulação. Nessa situação, a Anvisa deve realizar a avaliação prévia da mensagem a ser divulgada, conforme definido no artigo 41-B da Lei 9.782, de 26 de janeiro de 1999:

> Art. 41-B. Quando ficar comprovada a comercialização de produtos sujeitos à vigilância sanitária, impróprios para o consumo, ficará a empresa responsável obrigada a veicular publicidade contendo alerta à população, no prazo e nas condições indicados pela autoridade sanitária, sujeitando-se ao pagamento de taxa correspondente ao exame e à anuência prévia do conteúdo informativo pela Agência Nacional de Vigilância Sanitária (BRASIL, 1999).

Esse peticionamento deve ser realizado em até cinco dias corridos a partir da decisão da realização da ação de campo, conforme prazo previsto no art. 8° da RDC 23/2012. A utilização desses assuntos está sujeita ao pagamento de taxa, conforme determinado na Lei 9.782/1999. Além da anuência prévia para veiculação de mídia em grande circulação, a empresa deve encaminhar o formulário de notificação de ação de campo, conforme prazo definido no artigo 9º da RDC 23/2012.

A empresa deve encaminhar para a Anvisa, a mensagem de alerta que deseja veicular em mídia de grande circulação e a informação do(s) meio(s) de comunicação pelo(s) qual(is) deseja realizar a divulgação, antes de sua implementação. É importante que a empresa considere os seguintes itens e informações antes de submeter à anuência prévia de veiculação de publicidade:

- a) Clareza na descrição do problema e recomendações;
- b) Abrangência dos veículos de comunicação sugeridos pela empresa;
- c) Adequação da mensagem ao público-alvo;
- d) Adequação do meio de veiculação da mensagem de alerta proposto ao público-alvo a que se destina a informação;
- e) Número de inserções necessárias para divulgação de modo a contibuir para a redução do risco.

## 4. Outras orientações

Os códigos de monitoramento, conclusão, reabertura, aditamento e retificação de ação de campo são assuntos secundários e devem ser inseridos em processo inicial vinculado a um já existente.

Sempre que houver alteração no conteúdo do alerta - alteração na descrição do problema, dos riscos, das recomendações aos clientes, alteração do número de produtos afetados (lista de número de série ou lotes) - a empresa deve encaminhar para a Anvisa a retificação da ação de campo.

Os relatórios de monitoramento devem conter informações atualizadas quanto à execução da ação de campo (recolhimento, correção dos produtos afetados, por exemplo), a atualização do cronograma de ações realizadas e o descritivo do andamento da ação de campo.

Os relatórios de conclusão devem conter a reconciliação de produtos afetados e corrigidos/recolhidos, implantados (quando for o caso). Caso seja pertinente, a empresa deve descrever limitações e problemas enfrentados que afetaram a efetividade da ação de campo.

A reabertura da ação de campo pode ser realizada pela empresa ou pela Anvisa. A empresa deve encaminhar a reabertura de ação de campo sempre que houver a necessidade de atualização de informações de ação de campo já concluída pela empresa. A Anvisa também pode reabrir uma ação de campo já concluída sempre que houver subsídios e fatos novos para realização da reabertura.

Para ação de campo iniciada antes do uso do sistema Solicita e não finalizada, a empresa deve abrir o processo inicial, com os documentos eletrônicos encaminhados para a Gerência de Tecnovigilância. Nesses casos, é importante também enviar um documento informando o histórico de envio dos formulários antes da implementação do Solicita.

Depois de criado o processo inicial, os formulários e as informações de monitoramento e conclusão, devem ser encaminhados pelo sistema Solicita (petições secundárias).

# 5. Acesso ao sistema Solicita

1º passo: acessar o sistema Solicita pelo endereço https://www.gov.br/anvisa/pt-br/sistemas/peticionamento

2º passo: inserir o login e a senha.

| Login                                                      |  |
|------------------------------------------------------------|--|
| Digite seu Login e sua senha para acessar a área restrita: |  |
| E-mail:                                                    |  |
| E-mail                                                     |  |
| Senha:                                                     |  |
| Senha                                                      |  |
| ENTRAR                                                     |  |

3º passo: selecionar a empresa detentora do registro objeto da notificação da ação de campo via peticionamento eletrônico.

| 💠 Solicita |                                   | Usuário de Teste Anvisa 🗸 |
|------------|-----------------------------------|---------------------------|
|            | Selecione a empresa  •<br>Escolha | • ОК                      |
|            |                                   | _                         |
|            |                                   |                           |

Observação: cada usuário tem acesso a todas as empresas para as quais ele é cadastrado junto à Anvisa.

Detalhamento quanto à concessão do perfil de usuário regulatório pode ser consultada no manual do Solicita.

Antes de acessar as funcionalidades do sistema Solicita, será necessário visualizar todas as mensagens não lidas da "Caixa postal" conforme imagem abaixo.

| 💠 Solicita                      | Mensag                  | ens nå              | io lidas                                             |                                                     |                          | ×                    | Usuário de Teste<br>MPRESA DE TESTE LTD/     | Anvisa<br>A. (VS01) |
|---------------------------------|-------------------------|---------------------|------------------------------------------------------|-----------------------------------------------------|--------------------------|----------------------|----------------------------------------------|---------------------|
| Peticionamento                  | Existem m<br>funcionali | nensager<br>dades d | ns não lidas na sua caixa<br>o peticionamento, é nec | postal. Para ter acesso<br>essário a leitura das me | a todas<br>nsagens.      |                      |                                              |                     |
| 🖹 Rascunho                      |                         |                     |                                                      |                                                     |                          | ок                   | ٩                                            | =                   |
| C Aguardando Protoc             | olo 🚳                   | 11                  |                                                      | ASSUNTO                                             | DT.<br>ENVIO             | DT.<br>LEITURA 11    | RESPONSÁVEL<br>LEITURA                       | AÇÕES               |
| Caixa Postal Exigências em Aber | 1<br>to 10              |                     | GERÊNCIA DE LABOR<br>ATÓRIOS DE SAÚDE P<br>ÚBLICA    | Comprovante de Pro<br>tocolização                   | 02/03/2<br>020 11:5<br>9 |                      |                                              | © <                 |
| Processos                       |                         |                     | GERÊNCIA DE GESTÃ<br>O DOCUMENTAL                    | COMPROVANTE DE<br>PROTOCOLIZAÇÃO                    | 02/03/2<br>020 09:4      | 02/03/202<br>0 10:44 | 01186671815 -<br>Usuário de Test<br>e Apvisa |                     |

# 6. Principais funcionalidades do solicita

A seguir, são apresentadas, de forma ilustrada, as principais ferramentas de peticionamento do sistema Solicita.

#### 6.1 Tela Inicial

A tela inicial é composta pela Barra Lateral, onde o menu de opções que se pretende acessar está disponível, e pela Seção de Resultados conforme imagem a seguir:

| 🗧 Solicita 🛛 🖃                                                    |                                                                                                    |                        | 11.111.111/0001      | Usuário de T<br>-91 - EMPRESA DE TEST | este Anv<br>E LTDA. (V | <b>/is</b> |
|-------------------------------------------------------------------|----------------------------------------------------------------------------------------------------|------------------------|----------------------|---------------------------------------|------------------------|------------|
| 🎧 Peticionamento 🗸 🗸                                              | Rascunho                                                                                             |                        |                      |                                       |                        |            |
| 🖺 Rascunho                                                        | Novo -> 🕹 Exportar Excel                                                                             | rápido                 |                      |                                       | ٩                      | :          |
| <ul> <li>Pagamento</li> <li>Aguardando Protocolo </li> </ul>      | DESCRIÇÃO                                                                                            | DT.<br>Iî CRIAÇÃO Jî   | DT.<br>EDIÇÃO ĴÎ     | RESPONSÁVEL<br>EDIÇÃO Ĵî              | AÇÕES                  |            |
| 🛱 Caixa Postal 🧿                                                  | 9870 - Fiscalização Sanitária para anuência de exportação<br>por meio de REMESSA EXPRESSA por pessoa | 0 16/01/202<br>0 18:02 | 16/01/20<br>20 18:02 | Usuário de Test<br>e Anvisa           | ø 0                    | , ,        |
| <ul> <li>L' Exigéncias em Aberto 10</li> <li>Processos</li> </ul> | 90062 - Fiscalização Sanitária para anuência de importaç<br>o por meio de Remessa Postal de amostras | ă 27/01/202<br>0 11:30 | 27/01/20<br>20 11:30 | Usuário de Test<br>e Anvisa           | ø 0                    |            |
|                                                                   | 90065 - Fiscalização Sanitária para anuência de importaç<br>o por meio de Remessa Postal de 21 a 50  | ă 27/01/202<br>0 15:24 | 27/01/20<br>20 15:24 | Usuário de Test<br>e Anvisa           | ø ()                   | , .        |
|                                                                   | 2871 - Registro de Produto Grau 2 - Importado                                                        | 07/02/202<br>0 17:39   | 07/02/20<br>20 18:17 | Usuário de Test<br>e Anvisa           | <i>i</i> ©             | -          |
|                                                                   | 90062 - Fiscalização Sanitária para anuência de importaç<br>o por meio de Remessa Postal de amostras | ă 10/02/202<br>0 08:54 | 10/02/20<br>20 08:54 | Usuário de Test<br>e Anvisa           | <i>(</i> )             | -          |
|                                                                   | 5128 - Aditamento Avaliação Toxicológica                                                             | 19/02/202<br>0.09:20   | 19/02/20<br>20.09:20 | Usuário de Test<br>e Anvisa           | <i>"</i>               |            |

#### 6.2 Rascunho

Ao selecionar a opção "Rascunho", será possível:

1) Criar petições iniciais e secundárias.

| 💠 Solicita                                                                                                    |                                                                                                    | Usuário de Teste Anvis<br>11.111.111/0001-91 - EMPRESA DE TESTE LTDA. (VSO |
|----------------------------------------------------------------------------------------------------|----------------------------------------------------------------------------------------------------|----------------------------------------------------------------------------|
| A Peticionamento                                                                                                | Rascunho                                                                                                    |                                                                            |
| Rascunho                                                                                                    | 🖹 Novo 🗸 🕹 Exportar Excel                                                                                                    |                                                                            |
|                                                                                                    |                                                                                                    |                                                                            |
| Pagamento                                                                                                    | Petição Inicial                                                                                                    |                                                                            |
| Pagamento Aguardando Protocolo                                                                                  | Petição Inicial<br>Petição vinculada a um processo já existente                                                                                                    | Q                                                                          |
| Pagamento Aguardando Protocolo Aguardando Protocolo Aguardando Protocolo                                        | Petição Inicial     Petição vinculada a um processo já existente     DESCRIÇÃO     DT.     CRIAÇÃO                                                                     | DT. RESPONSÁVEL<br>E EDIÇÃO LI EDIÇÃO LI AÇÕES                             |
| <ul> <li>Pagamento</li> <li>Aguardando Protocolo</li> <li>Caixa Postal</li> <li>Exigências em Aberto</li> </ul> | Petição Inicial     Petição vinculada a um processo já existente     DESCRIÇÃO DT.     CRIAÇÃO II     CRIAÇÃO II     80166 - TECNOVIGILÂNCIA - Notificação I 02/03/202 | DT. RESPONSÁVEL AÇÕES<br>EDIÇÃO EDIÇÃO AÇÕES<br>02/03/20 Usuário de Test   |

2) Exportar para Excel os documentos que estão em fase de rascunho.

| 🗧 Solicita 👘                                                                      |                                                                                | 1                    | 1.111.111/0001-      | Usuário de T<br>91 - EMPRESA DE TEST | este Anvisa<br>E LTDA. (VS01) |
|-----------------------------------------------------------------------------------|--------------------------------------------------------------------------------|----------------------|----------------------|--------------------------------------|-------------------------------|
| 分 Peticionamento →                                                                | Rascunho                                                                       |                      |                      |                                      |                               |
| <ul> <li>Rascunho</li> <li>Pagamento</li> <li>Aguardando Protocolo (4)</li> </ul> | Novo ∨                                                                         | ápido                |                      |                                      | Q =                           |
| 🛱 Caixa Postal 0                                                                  | DESCRIÇÃO                                                                      | DT.<br>CRIAÇÃO 🕼     | DT.<br>EDIÇÃO 🕼      | RESPONSÁVEL<br>EDIÇÃO                | AÇÕES                         |
| Exigências em Aberto                                                              | 80166 - TECNOVIGILÂNCIA - Notificação I<br>nicial de ação de campo de MATERIAL | 02/03/202<br>0 11:51 | 02/03/20<br>20 11:51 | Usuário de Test<br>e Anvisa          | <i>i</i> © =                  |

3) Alterar, visualizar e excluir petição em rascunho.

| Solicita                                                     |                                                           |                           | 1                    | 1.111.111/0001       | Usuário de T<br>-91 - EMPRESA DE TEST | este Anvisa<br>E LTDA. (VS01 | a <b>~</b> |
|--------------------------------------------------------------|-----------------------------------------------------------|---------------------------|----------------------|----------------------|---------------------------------------|------------------------------|------------|
| → Peticionamento  →                                          | Rascunho                                                  |                           |                      |                      |                                       |                              |            |
| 🕒 Rascunho                                                   | 🖹 Novo 🗸 🕹 Exportar E                                     | xcel                      |                      |                      |                                       |                              |            |
| <ul> <li>Pagamento</li> <li>Aguardando Protocolo </li> </ul> |                                                           | ⑦ Filtro rá               | pido                 |                      |                                       | ۹ =                          | =          |
| 🗟 Caixa Postal 0                                             | DESCRIÇÃO                                                 |                           | DT.<br>CRIAÇÃO 🕼     | DT.<br>EDIÇÃO        | RESPONSÁVEL<br>EDIÇÃO                 | AÇÕES                        |            |
| Exigências em Aberto (10)     Processos                      | 80166 - TECNOVIGILÂNCIA -<br>nicial de ação de campo de l | Notificação I<br>MATERIAL | 02/03/202<br>0 11:51 | 02/03/20<br>20 11:51 | Usuário de Test<br>e Anvisa           | <i>(</i> )* () =             | -          |

| 💠 Solicita 👘                   |                                                                                             | Usuário de Teste Anvisa 🗸<br>11.111.111/0001-91 - EMPRESA DE TESTE LTDA. (VS01)          |
|--------------------------------|---------------------------------------------------------------------------------------------|------------------------------------------------------------------------------------------|
| n Peticionamento ∽ F           | Rascunho                                                                                    |                                                                                          |
| 🕒 Rascunho                     | Novo 🗸 🕹 Exportar Excel                                                                     |                                                                                          |
| Pagamento Aguardando Protocolo |                                                                                             | ) Filtro rápido                                                                          |
| 🔁 Caixa Postal 🛛 💿             | Descrição                                                                                   | Responsável Edição                                                                       |
| Processos                      | Dt. Criação                                                                                 | Dt. Edição                                                                               |
|                                | Início 🗎 Fim                                                                                | E Início E Fim E                                                                         |
|                                |                                                                                             | 🛱 Limpar 🔍 Q. Pesquisar                                                                  |
|                                | DESCRIÇÃO                                                                                   | DT. DT. RESPONSÁVEL AÇÕES                                                                |
|                                | 9870 - Fiscalização Sanitária para anu<br>e exportação por meio de REMESSA<br>SA por pessoa | uência d<br>EXPRES 16/01/202 16/01/20 Usuário de Test<br>0 18:02 20 18:02 e Anvisa 🖉 💿 — |

#### 6.3 Pagamento

Ao selecionar a opção "Pagamento", será possível:

1) Selecionar pagamento, imprimir extrato e visualizar transações pendentes de pagamento.

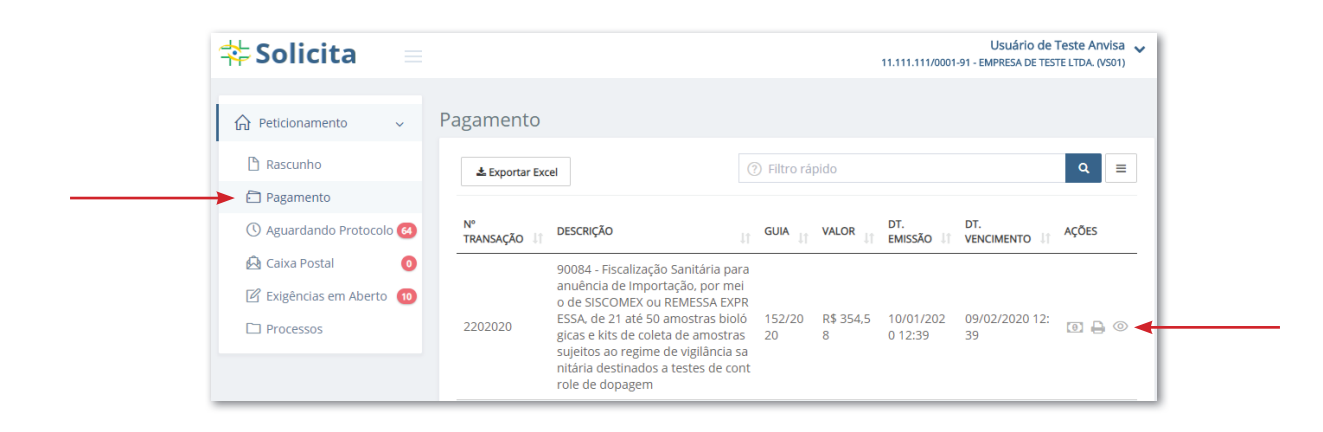

2) Exportar para Excel os documentos que estão pendentes de pagamento.

| 💠 Solicita 👘                               |                    |                                                                                                    |              |                | 11.111.111/0001      | Usuário de 1<br>-91 - EMPRESA DE TES | Teste Anvisa 🗸<br>TE LTDA. (VS01) |
|--------------------------------------------|--------------------|----------------------------------------------------------------------------------------------------|--------------|----------------|----------------------|--------------------------------------|-----------------------------------|
| 슈 Peticionamento 🗸                         | Pagamento          |                                                                                                    |              |                |                      |                                      |                                   |
| 🕒 Rascunho                                 | 🕹 Exportar Exce    |                                                                                                    | ⑦ Filtro rá  | pido           |                      |                                      | Q ≡                               |
| Pagamento                                  |                    |                                                                                                    |              |                |                      |                                      |                                   |
| 🕚 Aguardando Protocolo 🙆                   | N°<br>TRANSAÇÃO ↓↑ | DESCRIÇÃO                                                                                                    | GUIA         |                | dt.<br>Emissão ↓↑    | DT.<br>VENCIMENTO                    | AÇÕES                             |
| <table-cell> Caixa Postal 🛛 🧿</table-cell> |                    | 90084 - Fiscalização Sanitária para                                                                                                    | 1            |                |                      |                                      |                                   |
| 🗹 Exigências em Aberto 10                  |                    | anuência de Importação, por mei<br>o de SISCOMEX ou REMESSA EXPR                                                                                                    |              |                |                      |                                      |                                   |
| Processos                                  | 2202020            | ESSA, de 21 até 50 amostras bioló<br>gicas e kits de coleta de amostras<br>sujeitos ao regime de vigilância sa<br>nitária destinados a testes de cont<br>role de dopagem | 152/20<br>20 | R\$ 354,5<br>8 | 10/01/202<br>0 12:39 | 09/02/2020 12:<br>39                 | 0 🔒 💿                             |

| 🗧 Solicita 📃               |                  |           |                 | 11.111.111/0001-9 | Usuário d<br>91 - EMPRESA DE T | de Teste Anvisa 🗸 |
|----------------------------|------------------|-----------|-----------------|-------------------|--------------------------------|-------------------|
| 分 Peticionamento → P       | agamento         |           |                 |                   |                                |                   |
| 🖹 Rascunho                 | 🕹 Exportar Excel |           | ) Filtro rápido |                   |                                | ۹ 🔳 🖣             |
| Pagamento                  |                  |           |                 |                   |                                |                   |
| 🕚 Aguardando Protocolo 🙆   | Nº Transação     | Descrição |                 | Guia              |                                |                   |
| 🗟 Caixa Postal 🛛 💿         |                  |           |                 |                   |                                |                   |
| 🖉 Exigências em Aberto   🔟 | Valor            |           |                 |                   |                                |                   |
| Processos                  |                  |           |                 |                   |                                |                   |
|                            | Dt. Emissão      |           | Dt. Vencime     | nto               |                                |                   |
|                            | Início           | Fim       | 🗎 Início        | Ē                 | Fim                            | Ē                 |
|                            |                  |           |                 |                   | 🛱 Limpar                       | Q Pesquisar       |

### 6.4 Aguardando protocolo

Ao selecionar a opção "Aguardando protocolo", será possível:

1) Imprimir extrato e visualizar transações pendentes de protocolo.

| 주 Solicita 🛛 🔳                                                 |                             |                                                                                | 11.111.111/          | Usuário de Test<br>0001-91 - EMPRESA DE TESTE LT | TDA. (VS01) |
|----------------------------------------------------------------|-----------------------------|--------------------------------------------------------------------------------|----------------------|--------------------------------------------------|-------------|
| Peticionamento Rascunho                                        | Aguardando<br>▲Exportar Exc | Protocolo           ⑦ Filtro rápido                                            |                      |                                                  | ۹ ≡         |
| <ul> <li>Pagamento</li> <li>Aguardando Protocolo 60</li> </ul> | N°<br>TRANSAÇÃO ↓↑          | DESCRIÇÃO                                                                      | DT.<br>TRANSAÇÃO ↓î  | RESPONSÁVEL                                      | AÇÕES       |
| 🔁 Caixa Postal 🛛 🧿                                             | 8212020                     | 80166 - TECNOVIGILÂNCIA - Notificação Inicial de aç<br>ão de campo de MATERIAL | 05/02/2020 0<br>7:30 | 01186671815 - Usuári<br>o de Teste Anvisa        |             |
| Processos                                                      | 46962019                    | 80166 - TECNOVIGILÂNCIA - Notificação Inicial de aç<br>ão de campo de MATERIAL | 04/02/2020 1<br>3:03 | 01186671815 - Usuári<br>o de Teste Anvisa        |             |
|                                                                | 54672019                    | 4110 - Avaliação de inclusão de coadjuvantes de tec nologia, exceto enzimas    | 14/10/2019 1<br>1:30 | 01186671815 - Usuári<br>o de Teste Anvisa        |             |

2) Exportar para planilha Excel os documentos que estão aguardando pagamento.

| 🗱 Solicita 🛛 🖃           |                    |                                                                                | 11.111.111/          | Usuário de Test<br>0001-91 - EMPRESA DE TESTE LT | te Anvisa ,<br>TDA. (VS01) |
|--------------------------|--------------------|--------------------------------------------------------------------------------|----------------------|--------------------------------------------------|----------------------------|
| 分 Peticionamento ∨       | Aguardando         | Protocolo                                                                      |                      |                                                  |                            |
| 🗅 Rascunho               | 🕹 Exportar Exc     | el                                                                             |                      |                                                  | Q ≡                        |
| 🕚 Aguardando Protocolo 🚳 | N°<br>TRANSAÇÃO ↓î | DESCRIÇÃO                                                                      | DT.<br>TRANSAÇÃO ↓↑  | RESPONSÁVEL                                      | AÇÕES                      |
| 🔁 Caixa Postal 🧿         | 8212020            | 80166 - TECNOVIGILÂNCIA - Notificação Inicial de aç<br>ão de campo de MATERIAL | 05/02/2020 0<br>7:30 | 01186671815 - Usuári<br>o de Teste Anvisa        |                            |
| Processos                | 46962019           | 80166 - TECNOVIGILÂNCIA - Notificação Inicial de aç<br>ão de campo de MATERIAL | 04/02/2020 1<br>3:03 | 01186671815 - Usuári<br>o de Teste Anvisa        | ₽ ◎                        |
|                          | 54672019           | 4110 - Avaliação de inclusão de coadjuvantes de tec<br>nologia, exceto enzimas | 14/10/2019 1<br>1:30 | 01186671815 - Usuári<br>o de Teste Anvisa        | ₿ ⊚                        |
|                          |                    |                                                                                |                      |                                                  |                            |

| 🖕 Solicita 👘 🗐                                  |                                                         |                          | Usuário de Te<br>11.111.111/0001-91 - EMPRESA DE TESTE      | ste Anvisa<br>LTDA. (VS01) |
|-------------------------------------------------|---------------------------------------------------------|--------------------------|-------------------------------------------------------------|----------------------------|
| ি Peticionamento → Ag                           | guardando Protocolo                                     |                          |                                                             |                            |
| <ul> <li>Rascunho</li> <li>Pagamento</li> </ul> | ★ Exportar Excel                                        | ⑦ Filtro rápido          |                                                             | ۹ =                        |
| 🕚 Aguardando Protocolo 🚳                        | Nº Transação                                            | Descriçã                 | io                                                          |                            |
| 🖄 Caixa Postal 🛛 🧿                              |                                                         |                          |                                                             |                            |
| 🕜 Exigências em Aberto 🛛 🔟                      | Responsável                                             |                          |                                                             |                            |
| Processos                                       |                                                         |                          |                                                             |                            |
|                                                 | Dt. Transação                                           |                          |                                                             |                            |
|                                                 | Início 🗎 Fim                                            | i                        |                                                             |                            |
|                                                 |                                                         |                          | 🛱 Limpar 🔍 P                                                | esquisar                   |
|                                                 | N°<br>TRANSAÇÃO                                         |                          | DT. RESPONSÁVEL                                             | AÇÕES                      |
|                                                 | 80166 - TECNOVIGILÂNCIA - I<br>ção de campo de MATERIAL | lotificação Inicial de a | 05/02/2020 0 01186671815 - Usuár<br>7:30 io de Teste Anvisa |                            |

### 6.5 Caixa postal

Ao selecionar a opção "Caixa postal", será possível:

1) Visualizar mensagens da Caixa postal.

| 💠 Solicita 🛛 🔳           |      |                                 |                                         |         |                      | 11.111.111           | Usuário de Tes<br>1/0001-91 - EMPRESA DE TESTE L | te Anvisa 🗸<br>TDA. (VS01) |
|--------------------------|------|---------------------------------|-----------------------------------------|---------|----------------------|----------------------|--------------------------------------------------|----------------------------|
| 分 Peticionamento ∨       | Caix | xa Postal                       |                                         |         |                      |                      |                                                  |                            |
| Rascunho Pagamento       |      | 🕹 Exportar Excel                |                                         | (?) Fil | tro rápido           |                      |                                                  | Q =                        |
| 🕚 Aguardando Protocolo 函 |      |                                 | ASSUNTO                                 |         | DT.<br>ENVIO It      | DT.<br>LEITURA 🕸     | RESPONSÁVEL LEITURA                              | AÇÕES                      |
| Caixa Postal             | 6    | GERÊNCIA DE TECNO<br>VIGILÂNCIA | Notificação de Exigênci<br>2131839/19-5 | a N⁰    | 19/08/201<br>9 14:37 | 19/08/201<br>9 15:25 | 01186671815 - Usuário o<br>Teste Anvisa          | le 💿                       |
| Processos                | 6    | GERÊNCIA DE TECNO<br>VIGILÂNCIA | Notificação de Exigênci<br>1539881/19-1 | a Nº    | 30/07/201<br>9 16:05 | 30/07/201<br>9 16:43 | 01186671815 - Usuário o<br>Teste Anvisa          | le 💿                       |
|                          | 6    | GERÊNCIA DE TECNO<br>VIGILÂNCIA | Notificação de Exigênci<br>0166862/19-5 | a Nº    | 24/07/201<br>9 16:33 | 26/07/201<br>9 10:51 | 01186671815 - Usuário o<br>Teste Anvisa          | le <sub>©</sub> ┥          |

2) Exportar para planilha Excel as mensagens da Caixa postal.

| 💠 Solicita 🛛 🔳           |       |                                 |                                             |                      | 11.111.11            | Usuário de Teste /<br>1/0001-91 - EMPRESA DE TESTE LTDA | Anvisa 🗸 |
|--------------------------|-------|---------------------------------|---------------------------------------------|----------------------|----------------------|---------------------------------------------------------|----------|
| 슈 Peticionamento 🗸       | Caixa | Postal                          |                                             |                      |                      |                                                         |          |
| 🗅 Rascunho               | ±     | Exportar Excel                  | ⑦ F                                         | iltro rápido         |                      | ٩                                                       | =        |
| 🕚 Aguardando Protocolo 😝 |       |                                 | ASSUNTO                                     | DT.<br>ENVIO It      | DT.<br>LEITURA 🗐     | RESPONSÁVEL LEITURA                                     | AÇÕES    |
| Caixa Postal             |       | GERÊNCIA DE TECNO<br>VIGILÂNCIA | Notificação de Exigência Nº<br>2131839/19-5 | 19/08/201<br>9 14:37 | 19/08/201<br>9 15:25 | 01186671815 - Usuário de<br>Teste Anvisa                | 0        |
| Processos                |       | GERÊNCIA DE TECNO<br>VIGILÂNCIA | Notificação de Exigência Nº<br>1539881/19-1 | 30/07/201<br>9 16:05 | 30/07/201<br>9 16:43 | 01186671815 - Usuário de<br>Teste Anvisa                | 0        |
|                          |       | GERÊNCIA DE TECNO<br>VIGILÂNCIA | Notificação de Exigência Nº<br>0166862/19-5 | 24/07/201<br>9 16:33 | 26/07/201<br>9 10:51 | 01186671815 - Usuário de<br>Teste Anvisa                | 0        |

| 🗧 Solicita 👘                      |                 |       |     |       | 3           | 11.111.111/000 | Usuário<br>1-91 - EMPRESA D | e TESTE LTDA. (VS01) |
|-----------------------------------|-----------------|-------|-----|-------|-------------|----------------|-----------------------------|----------------------|
| 分 Peticionamento →                | Caixa Postal    |       |     |       |             |                |                             |                      |
| 🕒 Rascunho                        | 🕹 Exportar Exce | 21    |     | ③ Fil | itro rápido |                |                             | ۹ =                  |
| 🕓 Aguardando Protocolo 😣          | Remetente       |       |     |       | Assunto     |                |                             |                      |
| 🗟 Caixa Postal 🛛 🧿                |                 |       |     |       |             |                |                             |                      |
| Exigências em Aberto To Processos | Responsável le  | itura |     |       |             |                |                             |                      |
|                                   | Dt. Envio       |       |     |       | Dt. Leitura |                |                             |                      |
|                                   | Inicio          |       | Fim | 曲     | Início      | Ë              | Fim                         |                      |
|                                   |                 |       |     |       |             |                | 🛱 Limpar                    | Q Pesquisar          |

## 6.6 Exigências em aberto

Ao selecionar a opção "Exigência em aberto", será possível:

1) Visualizar a lista de todas as exigências em aberto.

| Exigências em Aberto     Exigências em Aberto     Aguardando Protocolo     Aguardando Protocolo     Processo     Boscnição     Aguardando Protocolo     Processo     Processo     P | 💠 Solicita 🛛 🔳                                 |                       |                                                                              |                                      |            |                         |                     |                      | 11.111.111/0001-91 -                         | Usuário de Teste<br>EMPRESA DE TESTE LTD | Anvis<br>A. (VSC |
|----------------------------------------------------------------------------------------------------|------------------------------------------------|-----------------------|------------------------------------------------------------------------------|--------------------------------------|------------|-------------------------|---------------------|----------------------|----------------------------------------------|------------------------------------------|------------------|
| Image: Control in the control in the contr                    |                                                | Exigências e          | em Aberto                                                                    |                                      |            |                         |                     |                      |                                              |                                          |                  |
| O Aguardando Protocolo ©                                                                                                    | Rascunho                                       | 📥 Exportar E          | xcel                                                                         |                                      |            |                         | (?) tecno           |                      |                                              | c                                        |                  |
| 80171 - TECN<br>O'ViGILANCIA -         80171 - TECN<br>O'ViGILANCIA -         14/06/2019         14/06/2019         14/06/2011         01186671815 -<br>Usuário de Test         12/10/2019 11.3         14/06/2019         14/06/2011         01186671815 -<br>Usuário de Test         12/10/2019 11.3         11/31         9 11.35         9 11.35         9 11.35         5                                                                                                    | Aguardando Protocolo      Aguardando Protocolo | PROCESSO              | DESCRIÇÃO                                                                    | ATIVIDADE/TIPO<br>DE PRODUTO         | EXPEDIENTE | EXPEDIENTE<br>EXIGÊNCIA | DT.<br>EXIGÊNCIA    | DT.<br>LEITURA       | RESPONSÁVEL<br>LEITURA                       | DT. LIMITE<br>PARA<br>CUMPRIMENTO J†     | AÇI              |
|                                                                                                    | Exigências em Aberto 10<br>Processos           | 2535100131<br>3201944 | 80171 - TECN<br>OVIGILÂNCIA -<br>Monitorament<br>o de Ação de<br>Campo de MA | Produtos para Sa<br>úde (Correlatos) | 002823197  | 0002833199              | 14/06/2019<br>11:31 | 14/06/201<br>9 11:35 | 01186671815 -<br>Usuário de Test<br>e Anvisa | 12/10/2019 11:3<br>5                     | ,                |

2) Exportar para Excel as exigências em aberto.

| 💠 Solicita 🛛 🗏                                      |                       |                                                                                                  |                                      |                   |                         |                     |                      | 11.111.111/0001-91 - 1                       | Usuário de Teste<br>EMPRESA DE TESTE LTD. | Anvisa<br>A. (VS01) |
|-----------------------------------------------------|-----------------------|--------------------------------------------------------------------------------------------------|--------------------------------------|-------------------|-------------------------|---------------------|----------------------|----------------------------------------------|-------------------------------------------|---------------------|
|                                                     | Exigências e          | em Aberto                                                                                        |                                      |                   |                         |                     |                      |                                              |                                           |                     |
| Rascunho                                            | 📥 Exportar E          | kcel                                                                                             |                                      |                   |                         | (?) tecno           |                      |                                              | a                                         | =                   |
| Aguardando Protocolo      Aguardando Protocolo      | PROCESSO              | DESCRIÇÃO                                                                                        | ATIVIDADE/TIPO<br>DE PRODUTO         | <b>EXPEDIENTE</b> | EXPEDIENTE<br>EXIGÊNCIA | DT.<br>EXIGÊNCIA    | DT.<br>LEITURA       | RESPONSÁVEL<br>LEITURA                       | DT. LIMITE<br>PARA<br>CUMPRIMENTO 1       | AÇÕES               |
| Const Fordat     Exigências em Aberto     Processos | 2535100131<br>3201944 | 80171 - TECN<br>OVIGILÂNCIA -<br>Monitorament<br>o de Ação de<br>Campo de MA<br>TERIAL           | Produtos para Sa<br>úde (Correlatos) | 002823197         | 0002833199              | 14/06/2019<br>11:31 | 14/06/201<br>9 11:35 | 01186671815 -<br>Usuário de Test<br>e Anvisa | 12/10/2019 11:3<br>5                      |                     |
|                                                     | 2535100136<br>3201921 | 80167 - TECN<br>OVIGILÂNCIA -<br>Notificação Ini<br>cial de Ação d<br>e Campo de E<br>QUIPAMENTO | Produtos para Sa<br>úde (Correlatos) | 003390190         | 0003410190              | 19/06/2019<br>13:24 | 19/06/201<br>9 13:59 | 01186671815 -<br>Usuário de Test<br>e Anvisa | 17/10/2019 13:5<br>9                      |                     |

3) Cumprir as exigências em aberto.

| \$<br><b>Solicita</b>                                                                                                    |   |                       |                                                                                                  |                                      |            |                         |                     |                      | 11.111.111/0001-91 -                         | Usuário de Teste<br>EMPRESA DE TESTE LTD. | Anvisa 🗸 |
|----------------------------------------------------------------------------------------------------|---|-----------------------|--------------------------------------------------------------------------------------------------|--------------------------------------|------------|-------------------------|---------------------|----------------------|----------------------------------------------|-------------------------------------------|----------|
| 🔓 Peticionamento 🗸 🗸                                                                                                    | E | xigências e           | m Aberto                                                                                         |                                      |            |                         |                     |                      |                                              |                                           |          |
| 🖹 Rascunho                                                                                                    |   | 🛓 Exportar Ex         | cel                                                                                              |                                      |            |                         | <li>(?) tecno</li>  |                      |                                              | ٩                                         | =        |
| Pagamento     Aguardando Protocolo      Aguardando Protocolo      Aguardando Protocolo      Aguardando Protocolo      Aguardando Protocolo      Aguardando Protocolo      Aguardando Protocolo      Aguardando Protocolo      Aguardando Protocolo      Aguardando Protocolo      Aguardando Protocolo      Aguardando Protocolo      Aguardando Protocolo      Aguardando Protocolo      Aguardando      Aguardando |   | PROCESSO              | DESCRIÇÃO                                                                                        | ATIVIDADE/TIPO<br>DE PRODUTO         | EXPEDIENTE | EXPEDIENTE<br>EXIGÊNCIA | DT.<br>EXIGÊNCIA    | dt.<br>Leitura jî    | RESPONSÁVEL<br>LEITURA                       | DT. LIMITE<br>PARA<br>CUMPRIMENTO 1       | AÇÕES    |
| Exigências em Aberto                                                                                                    |   | 2535100131<br>3201944 | 80171 - TECN<br>OVIGILÂNCIA -<br>Monitorament<br>o de Ação de<br>Campo de MA<br>TERIAL           | Produtos para Sa<br>úde (Correlatos) | 002823197  | 0002833199              | 14/06/2019<br>11:31 | 14/06/201<br>9 11:35 | 01186671815 -<br>Usuário de Test<br>e Anvisa | 12/10/2019 11:3<br>5                      | /~       |
|                                                                                                    |   | 2535100136<br>3201921 | 80167 - TECN<br>OVIGILÂNCIA -<br>Notificação Ini<br>cial de Ação d<br>e Campo de E<br>QUIPAMENTO | Produtos para Sa<br>úde (Correlatos) | 003390190  | 0003410190              | 19/06/2019<br>13:24 | 19/06/201<br>9 13:59 | 01186671815 -<br>Usuário de Test<br>e Anvisa | 17/10/2019 13:5<br>9                      |          |

4) Pesquisar de forma mais direta ao acessar o menu do "Filtro rápido".

| Solicita                               |                      |            |   |             |         |     |               | 11.111.11               | 1/0001-91 - I | Usuário de Te<br>MPRESA DE TESTE | Este Anvisa |
|----------------------------------------|----------------------|------------|---|-------------|---------|-----|---------------|-------------------------|---------------|----------------------------------|-------------|
| Peticionamento ~ E                     | Exigências em Al     | perto      |   |             |         |     |               |                         |               |                                  |             |
| Rascunho                               | ▲ Exportar Excel     |            |   |             |         |     | Filtro rápido | 2                       |               |                                  | ۹ =         |
| Aguardando Protocolo      Caixa Postal | Processo             | Expediente |   | Descrição   |         |     |               | Expediente<br>Exigência |               | Responsávo                       | el Leitura  |
| 🖞 Exigências em Aberto 🧿               | Atividade/Tipo de Pr | oduto      |   |             |         |     |               |                         |               |                                  |             |
| Processos                              | Todos(as)            | s vencidas |   |             |         |     |               |                         |               |                                  |             |
|                                        | Dt. Exigência        |            |   | Dt. Leitura |         |     |               | Dt. Limite              |               |                                  |             |
|                                        | Início               | Fim        | Ē | Início      | <b></b> | Fim | <b></b>       | Início                  | Ē             | Fim                              |             |

#### 6.7 Processos

Ao selecionar a opção "Processos", será possível:

1) Visualizar a lista de todos os processos.

| 💠 Solicita 🛛 🖃           |                       |                                                                                       |                                      |                     | Us<br>11.111.111/0001-91 - EMPF | suário de Teste<br>RESA DE TESTE LTD/ | Anvisa<br>A. (VS01) |
|--------------------------|-----------------------|---------------------------------------------------------------------------------------|--------------------------------------|---------------------|---------------------------------|---------------------------------------|---------------------|
| 分 Peticionamento ∨       | Processos             |                                                                                       |                                      |                     |                                 |                                       |                     |
| Rascunho Ragamento       | 🛓 Exportar Ex         | cel                                                                                   | ⑦ Filt                               | ro rápido           |                                 | م                                     |                     |
| C Aguardando Protocolo 🚳 | PROCESSO UT           | DESCRIÇÃO                                                                             | ATIVIDADE/TIPO<br>DE PRODUTO         | DT.<br>ENTRADA 🕸    | SITUAÇÃO                        | dt.<br>Situação ↓†                    | AÇÕES               |
| 🔁 Caixa Postal 💿         | 2535100096<br>5202003 | 80166 - TECNOVIGILÂNCIA - Notificação l<br>nicial de ação de campo de MATERIAL        | Produtos para Sa<br>úde (Correlatos) | 28/02/2020<br>15:15 | Encaminhado ao setor            |                                       | B                   |
| Processos                | 2535100064<br>1202067 | 80166 - TECNOVIGILÂNCIA - Notificação l<br>nicial de ação de campo de MATERIAL        | Produtos para Sa<br>úde (Correlatos) | 05/02/2020<br>07:33 | Encaminhado ao setor            |                                       | Þ                   |
|                          | 2535102646<br>5201950 | 80166 - TECNOVIGILÂNCIA - Notificação l<br>nicial de ação de campo de MATERIAL        | Produtos para Sa<br>úde (Correlatos) | 09/12/2019<br>00:00 | Encaminhado ao setor            | 09/12/2019<br>11:15                   | B                   |
|                          | 2535102619<br>9201965 | 80167 - TECNOVIGILÂNCIA - Notificação l<br>nicial de Ação de Campo de EQUIPAMEN<br>TO | Produtos para Sa<br>úde (Correlatos) | 20/11/2019<br>17:59 | Encaminhado ao setor            |                                       | B                   |

2) Exportar para Excel a lista de processos.

| 💠 Solicita 🛛 🖃            |                       |                                                                                       |                           |                   |                     | Us<br>11.111.111/0001-91 - EMPF | suário de Teste<br>RESA DE TESTE LTD/ | Anvisa 🗸 |
|---------------------------|-----------------------|---------------------------------------------------------------------------------------|---------------------------|-------------------|---------------------|---------------------------------|---------------------------------------|----------|
|                           | rocessos              |                                                                                       |                           |                   |                     |                                 |                                       |          |
| Rascunho                  | 🕹 Exportar Ex         | cel                                                                                   |                           | (?) Filt          | ro rápido           |                                 | م                                     | =        |
| () Aguardando Protocolo 🙆 | PROCESSO J↑           | DESCRIÇÃO                                                                             | ATIVIDADE/T<br>DE PRODUTO | TIPO<br>D ↓†      | DT.<br>ENTRADA 🕸    | SITUAÇÃO                        | dt.<br>Situação ↓†                    | AÇÕES    |
| 🛱 Caixa Postal 0          | 2535100096<br>5202003 | 80166 - TECNOVIGILÂNCIA - Notificação I<br>nicial de ação de campo de MATERIAL        | Produtos p<br>úde (Correl | oara Sa<br>latos) | 28/02/2020<br>15:15 | Encaminhado ao setor            |                                       | Þ        |
| Processos                 | 2535100064<br>1202067 | 80166 - TECNOVIGILÂNCIA - Notificação I<br>nicial de ação de campo de MATERIAL        | Produtos p<br>úde (Correl | oara Sa<br>latos) | 05/02/2020<br>07:33 | Encaminhado ao setor            |                                       | B        |
|                           | 2535102646<br>5201950 | 80166 - TECNOVIGILÂNCIA - Notificação I<br>nicial de ação de campo de MATERIAL        | Produtos p<br>úde (Correl | oara Sa<br>latos) | 09/12/2019<br>00:00 | Encaminhado ao setor            | 09/12/2019<br>11:15                   | Þ        |
|                           | 2535102619<br>9201965 | 80167 - TECNOVIGILÂNCIA - Notificação l<br>nicial de Ação de Campo de EQUIPAMEN<br>TO | Produtos p<br>úde (Corre  | ara Sa<br>latos)  | 20/11/2019<br>17:59 | Encaminhado ao setor            |                                       | Ð        |

#### 3) Detalhar cada processo.

| 🗱 Solicita 🛛 🗉                                                  |              |                 |                                                                                       |                       |                                             |                     | U:<br>11.111.111/0001-91 - EMPI | suário de Teste<br>RESA DE TESTE LTD | Anvisa 🗸 |  |
|-----------------------------------------------------------------|--------------|-----------------|---------------------------------------------------------------------------------------|-----------------------|---------------------------------------------|---------------------|---------------------------------|--------------------------------------|----------|--|
| 分 Peticionamento ∨                                              | Proce        | SSOS            |                                                                                       |                       |                                             |                     |                                 |                                      |          |  |
| 🖹 Rascunho                                                      | ÷            | Exportar Ex     | cel                                                                                   |                       | <ul><li>⑦ Filtro rápido</li><li>Q</li></ul> |                     |                                 |                                      |          |  |
| <ul> <li>Pagamento</li> <li>Aguardando Protocolo (4)</li> </ul> | PROC         | ESSO J1         | DESCRIÇÃO                                                                             | ATIVIDADE<br>DE PRODU | tipo<br>to ↓1                               | DT.<br>ENTRADA 🕸    | SITUAÇÃO                        | dt.<br>Situação ↓†                   | AÇÕES    |  |
| 🛱 Caixa Postal 🛛 👩                                              | 2535<br>5202 | 5100096<br>2003 | 80166 - TECNOVIGILÂNCIA - Notificação I<br>nicial de ação de campo de MATERIAL        | Produtos<br>úde (Corr | para Sa<br>elatos)                          | 28/02/2020<br>15:15 | Encaminhado ao setor            |                                      | ⊳◀       |  |
| Processos                                                       | 2535<br>1202 | 5100064<br>2067 | 80166 - TECNOVIGILÂNCIA - Notificação l<br>nicial de ação de campo de MATERIAL        | Produtos<br>úde (Corr | para Sa<br>elatos)                          | 05/02/2020<br>07:33 | Encaminhado ao setor            |                                      | B        |  |
|                                                                 | 2535<br>5201 | 5102646<br>1950 | 80166 - TECNOVIGILÂNCIA - Notificação l<br>nicial de ação de campo de MATERIAL        | Produtos<br>úde (Corr | para Sa<br>elatos)                          | 09/12/2019<br>00:00 | Encaminhado ao setor            | 09/12/2019<br>11:15                  | B        |  |
|                                                                 | 2535<br>9201 | 5102619<br>1965 | 80167 - TECNOVIGILÂNCIA - Notificação I<br>nicial de Ação de Campo de EQUIPAMEN<br>TO | Produtos<br>úde (Corr | para Sa<br>elatos)                          | 20/11/2019<br>17:59 | Encaminhado ao setor            |                                      | ß        |  |

4) Pesquisar de forma mais direta ao acessar o menu do "Filtro rápido".

| 🗧 Solicita 👘                                                            | Usuário de Teste Anv<br>11.111.111/0001-91 - EMPRESA DE TESTE LTDA. (VS | isa 🗸<br>501) |
|-------------------------------------------------------------------------|-------------------------------------------------------------------------|---------------|
| 分 Peticionamento →                                                      | Processos                                                               |               |
| Rascunho                                                                | ± Exportar Excel ⑦ Filtro rápido ♀                                      | =             |
| Aguardando Protocolo      Aguardando Protocolo     Aguardando Protocolo | Processo Nº Expediente de petição Descrição                             |               |
| 🖉 Exigências em Aberto 🧕                                                | Atividade/Tipo de Produto                                               |               |
| Processos                                                               | Todos(as)                                                               |               |
|                                                                         | Situação                                                                |               |
|                                                                         | Todos(as)                                                               |               |
|                                                                         | Dt. Entrada Dt. Situação                                                |               |
|                                                                         | Inicio 🖹 Fim 📋 Inicio 🗎 Fim 🗒                                           |               |
|                                                                         | E Limpar Q Pesquisar                                                    | 7             |

# 7. Códigos de assunto de ação de campo de tecnovigilância

A lista de códigos de assunto para envio das notificações de ação de campo está dividida em dois tipos de assuntos:

1) iniciais ou primários; e

2) vinculados a um processo já existente ou secundários.

Atualizações na lista de códigos de assunto de dispositivos médicos são disponibilizadas no site Anvisa (<u>https://www.gov.br/anvisa/pt-br/sistemas/assuntos-de-peticao</u>) na área de Produtos para saúde e Produtos para Diagnóstico in vitro (Descrição dos assuntos são precedidos pelo termo TECNOVIGILÂNCIA) e no sistema Solicita.

|        | CÓDIGOS DE ASSUNTO DE AÇÃO DE CAMPO - TECNOVIGILÂNCIA                                                      |               |
|--------|----------------------------------------------------------------------------------------------------|---------------|
|        | Inicial ou primário                                                                                        |               |
| Código | Descrição                                                                                                  | Fator gerador |
| 80166  | Tecnovigilância: notificação inicial de ação de campo de material                                          | 000-0         |
| 80167  | Tecnovigilância: notificação inicial de ação de campo de equipamento                                       | 000-0         |
| 80178  | Tecnovigilância: notificação inicial de ação de campo de produto IVD                                       | 000-0         |
| 80101  | Tecnovigilância: anuência para veicular publicidade contendo alerta à população de equipamentos            | 7609          |
| 80102  | Tecnovigilância: anuência para veicular publicidade contendo alerta à população de materiais de uso médico | 7609          |
| 8417   | Tecnovigilância: anuência para veicular publicidade contendo alerta à população de IVD                     | 7609          |
|        | Vinculado a um processo já existente ou secundário                                                         |               |
| Código | Descrição                                                                                                  | Fator gerador |
| 80180  | Tecnovigilância: monitoramento de ação de campo de IVD                                                     | 000-0         |
| 80170  | Tecnovigilância: monitoramento de ação de campo de equipamento                                             | 000-0         |
| 80171  | Tecnovigilância: monitoramento de ação de campo de material                                                | 000-0         |
| 80179  | Tecnovigilância: conclusão de ação de campo de IVD                                                         | 000-0         |
| 80173  | Tecnovigilância: conclusão de ação de campo de material                                                    | 000-0         |
| 80174  | Tecnovigilância: conclusão de ação de campo de equipamento                                                 | 000-0         |
| 80181  | Tecnovigilância: retificação de informações de ação de campo de IVD                                        | 000-0         |
| 80176  | Tecnovigilância: retificação de informações de ação de campo de equipamento                                | 000-0         |
| 80177  | Tecnovigilância: retificação de informações de ação de campo de material                                   | 000-0         |
| 80182  | Tecnovigilância: aditamento de ação de campo                                                               | 000-0         |
| 80210  | Tecnovigilância: reabertura de ação de campo de material                                                   | 000-0         |
| 80211  | Tecnovigilância: reabertura de ação de campo de equipamento                                                | 000-0         |
| 80212  | Tecnovigilância: reabertura de ação de campo de IVD                                                        | 000-0         |

# 8. Peticionamento inicial de ação de campo

Para criar petições primárias de notificações de ação de campo no Solicita siga o caminho a seguir:

|                                                                                                    | 💠 Solicita 📃                              |                                                                                                    |             |
|----------------------------------------------------------------------------------------------------|-------------------------------------------|----------------------------------------------------------------------------------------------------|-------------|
| <ul> <li>Rascunho</li> <li>Pagamento</li> <li>Aguardando Protocolo</li> <li>Petição vinculada a um processo já existente</li> <li>DT. CRIAÇÃO</li> </ul> | 分 Peticionamento ∨                        | Rascunho                                                                                                    |             |
|                                                                                                    | Rascunho Pagamento Aguardando Protocolo 0 | ► Novo ✓ ★ Exportar Excel<br>Petição Inicial ↓<br>Petição vinculada a um processo já existente<br>Nenhum registro encontrado | DT. CRIAÇÃO |

1) Clicar na lupa de pesquisa no segmento "Dados gerais da petição".

| Solicita 📃                    | 11.111.111/0001-91 - EI      | Usuário de Teste Anvisa V<br>MPRESA DE TESTE LTDA. (VS01) |
|-------------------------------|------------------------------|-----------------------------------------------------------|
| ocesso                        |                              |                                                           |
| Dados do peticionante         |                              |                                                           |
| Usuário                       | CPF do Usuário               |                                                           |
| Usuário de Teste Anvisa       | 011.866.718-15               |                                                           |
| Empresa representada          | CNPJ da Empresa representada |                                                           |
| EMPRESA DE TESTE LTDA. (VS01) | 11.111.111/0001-91           |                                                           |
| Dados gerais da petição       |                              |                                                           |
| Assunto *                     |                              |                                                           |
|                               |                              | ٩                                                         |

2) Selecionar o assunto no segmento "Atividade/Tipo de produto" e clicar em "Pesquisar".

| elecione o as  | ssunto     | ×            |
|----------------|------------|--------------|
| Atividade/Tipo | de produto |              |
| Código         | Descrição  |              |
|                |            | Q. Pesquisar |

Os assuntos de peticionamento de ação de campo contêm em sua descrição o termo "Tecnovigilância". A lista dos códigos atualizada fica disponível no endereço eletrônico https://www.gov.br/anvisa/pt-br/sistemas/assuntos-de-peticao. 3) Clicar na seta para selecionar o código de assunto vinculado à tecnovigilância que deseja criar a petição inicial.

| Ativida                | ade/Tipo de produto                                                  |                                                                                 |              |
|------------------------|----------------------------------------------------------------------|---------------------------------------------------------------------------------|--------------|
| Prod                   | utos para Saúde (Correla                                             | tos)                                                                            | Ŧ            |
| Código                 | Descr                                                                | ição                                                                            |              |
|                        |                                                                      |                                                                                 |              |
|                        |                                                                      |                                                                                 |              |
| Código                 | Atividade/Tipo de<br>Produto                                         | Descrição                                                                       | Q, Pesquisar |
| <b>Código</b><br>80166 | Atividade/Tipo de<br>Produto<br>Produtos para Saú<br>de (Correlatos) | Descrição<br>TECNOVIGILÂNCIA - Notificação Inicial de ação de campo de MATERIAL | Q Pesquisar  |

Observação: ao selecionar o código, o usuário será direcionado a página geral do processo na qual será possível visualizar os "Dados do peticionante", "Dados gerais da petição", "Fundamentação legal" e "Documentação".

4) Clicar em "Editar" para anexar os documentos necessários para análise da ação de campo no segmento "documentação".

| 10 | ITEM                                                                                                    | OBRIGATÓRIO ARQUIVOS | AÇÕES |
|----|----------------------------------------------------------------------------------------------------|----------------------|-------|
| 1  | finalidde a que se destina                                                                                                    | Sim                  | /     |
| 2  | <ul> <li>Cópias dos ofícios de aprovação de preços (ou publicação no sitio eletrônico para as categorias III e IV);</li> <li>Cópias das publicações no Diário Oficial, planilhas.</li> </ul> | Sim                  | / -   |
|    | Formulário de exportação                                                                                                    | Não                  | / -   |

Observação: é permitido anexo de arquivos dos tipos jpg, jpeg, bmp, png, pdf, doc, docx, xls e xlsx limitados a 25 mb.

5) Clicar em "Selecione o(s) arquivo(s)" para localizar os arquivos a serem anexados e posteriormente em "Atualizar".

| Atualizar                                                                                                  | ×        |
|----------------------------------------------------------------------------------------------------|----------|
| finalidde a que se destina *                                                                               |          |
| É permitido anexo de arquivos dos tipos jpg, jpeg, bmp, png, pdf, doc, docx, xls e xlsx. Limitados a 25mb. |          |
| Selecione o(s) arquivo(s)                                                                                  |          |
|                                                                                                    |          |
| Atualizar                                                                                                  | Cancelar |

#### 6) Clicar em "Enviar".

| N° | ITEM                                                                                                    | OBRIGATÓRIO | ARQUIVOS       | AÇÕES  |
|----|----------------------------------------------------------------------------------------------------|-------------|----------------|--------|
| 1  | finalidde a que se destina                                                                                                    | Sim         | CheckList.docx | Can be |
| 2  | <ul> <li>- Cópias dos oficios de aprovação de preços (ou publicação no sitio eletrónico para as categorias III e IV);</li> <li>- Cópias das publicações no Diário Oficial, planilhas.</li> </ul> | Sim         | CheckList.docx | Ø      |
| 3  | Formulário de exportação                                                                                                    | Não         | CheckList.docx | (A)    |

7) Visualizar todos os arquivos inseridos e clicar em "Confirmar Envio".

| Ate | <b>ição!</b> Ao confirmar o envio a petição será protocolada e não será p                                                                                                    | ossível realizar a alteração d | las informações. |
|-----|----------------------------------------------------------------------------------------------------|--------------------------------|------------------|
| Na  | Item                                                                                                    | Anexos                         | Visualizado      |
| 1   | finalidde a que se destina                                                                                                    | CheckList.docx                 | Sim              |
| 2   | <ul> <li>Cópias dos ofícios de aprovação de preços (ou publicação n<br/>o sitio eletrônico para as categorias III e IV);</li> <li>Cópias das publicações no Diário Oficial, planilhas.</li> </ul> | CheckList.docx                 | Não              |
|     | Formulário de exportação                                                                                                    | CheckList.docx                 | Não              |

Observação: não será possível encaminhar a documentação para a Anvisa sem antes visualizar todos os arquivos anexados.

8) Clicar em "Concluir" após visualizar as informações gerais do peticionamento eletrônico e o extrato com dados do processo e expediente ser gerado.

| Soli                                                      | Petição enviada com                                                                  | sucesso × Li                                                                                                    | te Anvisa 🗸<br>TDA. (VS01) |
|-----------------------------------------------------------|--------------------------------------------------------------------------------------|----------------------------------------------------------------------------------------------------|----------------------------|
| R\$ 0,00                                                  |                                                                                      |                                                                                                    |                            |
| lipo de isenc                                             | Favorecido:                                                                          | 11.111.111/0001-91 - EMPRESA DE TESTE LTDA. (VS01)                                                                                                    |                            |
| Laboratório l                                             | Assunto:                                                                             | 80166 - TECNOVIGILÂNCIA - Notificação Inicial de ação de campo de MATERIAL                                                                                                    |                            |
| Laboratorio                                               | Número de Transação:                                                                 | 13012020                                                                                                    |                            |
|                                                           | Protocolo:                                                                           | 25352002610202031                                                                                                    |                            |
|                                                           | Processo:                                                                            | 25351000965202003                                                                                                    |                            |
| Fundament                                                 | Expediente:                                                                          | 0001610201                                                                                                    |                            |
|                                                           | Tipo de Documento:                                                                   | Processo                                                                                                    |                            |
|                                                           | Protocolizador:                                                                      | 011 966 719-15 - Usuário de Teste Anvisa em 29/02/2020 15:15:19                                                                                                    |                            |
| teste                                                     | Frotoconzador.                                                                       | 011.800.718-15-030ano de reste Anvisa em 20/02/2020 15.15.16                                                                                                    |                            |
| teste                                                     |                                                                                      | Imprimir Comprovante     Almprimir Comprovante                                                                                                    |                            |
| teste<br>Documenta<br>N° ITEM                             |                                                                                      | Orindodri to 15- Ostalni o de Teste Anina en la Dozze (5.15.15     Ostalni o de Teste Anina en la Dozze (5.15.15     Ostalni o de Teste Anina en la Dozze (5.15.15)     Ostalni o de Teste Anina en la Dozze (5.15.15)     Ostalni o de Teste Anina en la Doze (5.15.15)     Ostalni o de Teste Anina en la Doze ( | AÇÕES                      |
| teste<br>Documenta<br>N° ITEM<br>1 finalidd               | e a que se destina                                                                   | OBRIGATÓRIO ARQUIVOS     Sim CheckList.docx                                                                                                    | Ações<br>Ø                 |
| teste<br>Documenta<br>N° ITEM<br>1 finalidd<br>2 - Cópias | e a que se destina<br>s dos ofícios de aprovação de<br>s das publicações no Diário O | OINSIGN 16 15 - OSABINO CE (ESE MINIS EN DO 2220 E 15.15)       Concluir         OBRIGATÓRIO       ARQUIVOS         Sim       CheckList.docx         rpreços (ou publicação no sitio eletrônico para as categorias III e IV);       Sim       CheckList.docx                                                                                                    | Ações<br>II<br>II          |

# 9. Peticionamento secundário

Para iniciar uma petição secundária, é necessário localizar o processo da notificação inicial.

1ª opção: localização pelo menu "Rascunho":

• Rascunho >>> Novo >>> Petição vinculada a um processo já existe.

| A Peticionamento                       | ~ | Rascunho                                                |
|----------------------------------------|---|---------------------------------------------------------|
| Rascunho                               |   | 🖹 Novo 🗸 📥 Exportar Excel                               |
| Pagamento                              |   | Petição Inicial                                         |
| () Aguardando Protocolo                | 0 | Petição vinculada a um processo já existente DT. CRIAÇÃ |
| <table-cell> Caixa Postal</table-cell> | 0 | Nenhum registro encontrado                              |
| 🗹 Exigências em Aberto                 | 0 |                                                         |
| C Processos                            |   |                                                         |

Clicar na lupa de pesquisa vinculada a "Petição origem" nos "Dados gerais da petição".

| Dados gerais da p | petição          |               |                            |
|-------------------|------------------|---------------|----------------------------|
| Petição origem *  |                  |               |                            |
|                   |                  |               | a 4                        |
| -                 |                  |               | ٩                          |
| Fato Gerador      | Porte da Empresa | Valor da Taxa |                            |
|                   |                  |               |                            |
| Fechar            |                  |               | 🕅 Validar 🖂 Sakar 📚 Boxdar |

 Selecionar a petição desejada ao clicar em "Pesquisar" ao inserir os dados do processo, assunto ou expediente.

| Selecione a pet       | ição desejada                                                                  |                |                              | ×     |
|-----------------------|--------------------------------------------------------------------------------|----------------|------------------------------|-------|
| Processo              | Assunto                                                                        | ediente        |                              |       |
| Processo              | Assunto                                                                        | Expediente     | Q Pesq<br>Data de<br>Entrada | ulsar |
| 2535100064120<br>2067 | 80166 - TECNOVIGILÂNCIA - Notificação Inicial de ação de campo de MAT<br>ERIAL | 000112120<br>1 | 05/02/2020<br>07:33          | ÷ -   |

2ª opção: localização pelo menu "Processos":

• Processos >>> Detalhar processo.

| 💠 Solicita              |    |                       |                                                                                       |                                      | 11.111.1            | Usi<br>1/0001-91 - EMPRI | uário de Teste<br>ESA DE TESTE LTD/ | Anvisa 🗸<br>A. (VS01) |
|-------------------------|----|-----------------------|---------------------------------------------------------------------------------------|--------------------------------------|---------------------|--------------------------|-------------------------------------|-----------------------|
| reticionamento          | /  | Processos             |                                                                                       |                                      |                     |                          |                                     |                       |
| 🗋 Rascunho              |    | 🕹 Exportar Ex         | cel                                                                                   | ⑦ Filtro rápido                      |                     |                          | ٩                                   | =                     |
| Pagamento               |    |                       |                                                                                       |                                      |                     |                          |                                     |                       |
| () Aguardando Protocolo | 64 | PROCESSO 1            | DESCRIÇÃO                                                                             | ATIVIDADE/TIPO<br>DE PRODUTO         | DT.<br>ENTRADA 🗍    | SITUAÇÃO 🔐               | dt.<br>Situação ↓↑                  | AÇÕES                 |
| 🙆 Caixa Postal          | 0  |                       | 80166 - TECNOVIGIL                                                                    |                                      |                     |                          |                                     |                       |
| 🗹 Exigências em Aberto  | 9  | 2535100096<br>5202003 | ÂNCIA - Notificação<br>Inicial de ação de ca                                          | Produtos para Sa<br>úde (Correlatos) | 28/02/2020<br>15:15 | Encaminha<br>do ao setor |                                     | 64                    |
| Processos               |    |                       | mpo de MATERIAL                                                                       |                                      |                     |                          |                                     |                       |
|                         |    | 2535100064<br>1202067 | 80166 - TECNOVIGIL<br>ÂNCIA - Notificação<br>Inicial de ação de ca<br>mpo de MATERIAL | Produtos para Sa<br>úde (Correlatos) | 05/02/2020<br>07:33 | Encaminha<br>do ao setor |                                     | B                     |

• Clique em "+ Nova petição".

| 눧 Solicita 📃                                                                                                  |                                  | Usuário de Teste Anvisa 💊<br>11.111.111/0001-91 - EMPRESA DE TESTE LTDA. (VS01) |
|----------------------------------------------------------------------------------------------------|----------------------------------|---------------------------------------------------------------------------------|
|                                                                                                    |                                  |                                                                                 |
| PROCESSO - 25351000965202003<br>80166 - TECNOVIGILÂNCIA - Notificação Inicial de ação<br>de campo de MATERIAL | EXPEDIENTE Nº 0001610201         |                                                                                 |
| * * 2                                                                                                    | Favorecido:                      | 11.111.111/0001-91 - EMPRESA DE TESTE LTDA. (VS01)                              |
|                                                                                                    | Assunto:                         | 80166 - TECNOVIGILÂNCIA - Notificação Inicial de ação de campo de MATERIAL      |
| ação de campo de MATERIAL [0001610201] -                                                                      | Número de Transação:             | 13012020                                                                        |
| 28/02/2020 - Encaminhado ao setor                                                                             | Número de Protocolo:             | 25352002610202031                                                               |
|                                                                                                    | Situação                         | Encaminhado ao setor                                                            |
|                                                                                                    | Encontra-se na                   | GEDOC - GERÊNCIA DE GESTÃO DOCUMENTAL                                           |
|                                                                                                    | Enc.                             | 28/02/2020                                                                      |
|                                                                                                    | Publicação (RE - Data Resolução) | Não Publicado                                                                   |
|                                                                                                    |                                  |                                                                                 |
|                                                                                                    |                                  |                                                                                 |

Após a localização, a criação das petições secundárias de notificações de ação de campo no Solicita devem seguir as etapas a seguir:

1) Clicar na lupa de pesquisa vinculado a "Assuntos" nos "Dados gerais da petição".

| <b>Solicita</b>                           |                                                    |                                                                  | Usuário de Teste Anvisa 🗸<br>11.111.111/0001-91 - EMPRESA DE TESTE LTDA. (VS01) |
|-------------------------------------------|----------------------------------------------------|------------------------------------------------------------------|---------------------------------------------------------------------------------|
| ticão                                     |                                                    |                                                                  |                                                                                 |
| cuçao                                     |                                                    |                                                                  |                                                                                 |
| Usuário                                   |                                                    | CPF do Usuário                                                   |                                                                                 |
| Usuário de Teste Anvisa                   |                                                    | 011.866.718-15                                                   |                                                                                 |
| Empresa representada                      |                                                    | CNPJ da Empresa representada                                     |                                                                                 |
| EMPRESA DE TESTE LTDA. (                  | V501)                                              | 11.111.111/0001-91                                               |                                                                                 |
| Dados gerais da petiç<br>Petição origem * | ăo                                                 |                                                                  |                                                                                 |
| Processo: 25351000965202                  | 2003 - Expediente: 0001610201 - Assunto: 80166 - 1 | TECNOVIGILÂNCIA - Notificação Inicial de ação de campo de MATERI | AL Q                                                                            |
| Assunto *                                 |                                                    |                                                                  |                                                                                 |
|                                           |                                                    |                                                                  | Q                                                                               |
| -                                         |                                                    |                                                                  |                                                                                 |
| -<br>Fato Gerador                         | Porte da Empresa                                   | Valor da Taxa                                                    |                                                                                 |
| -<br>Fato Gerador                         | Porte da Empresa                                   | Valor da Taxa                                                    | _                                                                               |
| -<br>Fato Gerador                         | Porte da Empresa                                   | Valor da Taxa                                                    |                                                                                 |
| -<br>Fato Gerador                         | Porte da Empresa                                   | Valor da Taxa                                                    |                                                                                 |

2) Insira o código de assunto de ação de campo "Tecnovigilância" ou clique em "Pesquisar" para obter a lista de assuntos.

| elecione o a   | ssunto             | ×              |
|----------------|--------------------|----------------|
| Atividade/Tipo | de produto         |                |
| Produtos para  | Saúde (Correlatos) | •              |
| Código         | Descrição          |                |
|                |                    | Q, Pesquisar 🗲 |

3) Selecione o código de assunto vinculado à tecnovigilância que se deseja criar a petição secundária.

|                                   | ne o assunto                                                                                                    |                                                                                                    |                          |
|-----------------------------------|----------------------------------------------------------------------------------------------------|----------------------------------------------------------------------------------------------------|--------------------------|
| Ativida                           | de/Tipo de produto                                                                                                    |                                                                                                    |                          |
| Prod                              | utos para Saúde (Correlatos)                                                                                                    |                                                                                                    | Ŧ                        |
| Código                            | Descrição                                                                                                    |                                                                                                    |                          |
|                                   |                                                                                                    |                                                                                                    |                          |
|                                   |                                                                                                    | Q. Pe                                                                                                    | esquisar                 |
|                                   |                                                                                                    |                                                                                                    |                          |
| Código                            | Atividade/Tipo de<br>Produto                                                                                                    | Descrição                                                                                                    |                          |
| <b>Código</b><br>80171            | Atividade/Tipo de<br>Produto<br>Produtos para Saúde (C<br>orrelatos)                                                                     | <b>Descrição</b><br>TECNOVIGILÂNCIA - Monitoramento de Ação de Campo de MATERIAL                                                                                                    | ÷ 🗲                      |
| Código<br>80171<br>80173          | Atividade/Tipo de<br>Produto<br>Produtos para Saúde (Correlatos)<br>Produtos para Saúde (Correlatos)                                     | <b>Descrição</b><br>TECNOVIGILÂNCIA - Monitoramento de Ação de Campo de MATERIAL<br>TECNOVIGILÂNCIA - Conclusão de Ação de Campo de MATERIAL                                                                       | → <b>←</b><br>→ <b>←</b> |
| Código<br>80171<br>80173<br>80177 | Atividade/Tipo de<br>Produto<br>Produtos para Saúde (Correlatos)<br>Produtos para Saúde (Correlatos)<br>Produtos para Saúde (Correlatos) | Descrição<br>TECNOVIGILÂNCIA - Monitoramento de Ação de Campo de MATERIAL<br>TECNOVIGILÂNCIA - Conclusão de Ação de Campo de MATERIAL<br>TECNOVIGILÂNCIA - Retificação de informações de Ação de Campo de MATERIAL | +                        |

Observação: ao selecionar o código, o usuário será direcionado a página geral do peticionamento secundário onde será possível visualizar os "Dados do usuário", "Dados Gerais da petição", "Fundamentação legal" e "Documentação".

4) Clicar em "Editar" para anexar os documentos descritos na lista de itens do segmento "Documentação".

| 2 | ІТЕМ                                                                     | OBRIGATÓRIO ARQUIN | VOS AÇÕES |
|---|--------------------------------------------------------------------------|--------------------|-----------|
|   | Formulário de exportação                                                 | Não                | 1 🔫       |
|   | finalidde a que se destina                                               | Não                | / 🔫       |
|   | - Histórico de Mudanças do Produto, conforme anexo III da RDC nº 48/2009 | Sim                | / 🗲       |

Observação: É permitido anexo de arquivos dos tipos jpg, jpeg, bmp, png, pdf, doc, docx, xls e xlsx limitados a 25 mb.

5) Clicar em "Selecione o(s) arquivo(s)", localize os arquivos a serem anexados e clique em "Atualizar".

| Atualizar                                                                                                    | × |
|----------------------------------------------------------------------------------------------------|---|
| Formulário de exportação<br>É permitido anexo de arquivos dos tipos jpg, jpeg, bmp, png, pdf, doc, docx, xls e xlsx. Limitados a 25mb. |   |
| Selecione o(s) arquivo(s).                                                                                                    |   |
| Atualizar Cancelar                                                                                                    |   |

#### 6) Clicar em "Enviar".

| N° | ITEM                                                                                                    | OBRIGATÓRIO | ARQUIVOS       | AÇÕES             |
|----|----------------------------------------------------------------------------------------------------|-------------|----------------|-------------------|
| 1  | finalidde a que se destina                                                                                                    | Sim         | CheckList.docx | Can's             |
| 2  | <ul> <li>- Cópias dos oficios de aprovação de preços (ou publicação no sitio eletrônico para as categorias III e IV);</li> <li>- Cópias das publicações no Diário Oficial, planilhas.</li> </ul> | Sim         | CheckList.docx | ø                 |
| 3  | Formulário de exportação                                                                                                    | Não         | CheckList.docx | (M <sup>1</sup> ) |

7) Visualizar todos os arquivos inseridos e clicar em "Confirmar envio".

| Ate | <b>ıção!</b> Ao confirmar o envio a petição será protocolada e não será p                                                                                                    | oossível realizar a alteração d | as informações. |
|-----|----------------------------------------------------------------------------------------------------|---------------------------------|-----------------|
| 1ª  | Item                                                                                                    | Anexos                          | Visualizado     |
|     | finalidde a que se destina                                                                                                    | CheckList.docx                  | Sim             |
|     | <ul> <li>Cópias dos ofícios de aprovação de preços (ou publicação n<br/>o sitio eletrônico para as categorias III e IV);</li> <li>Cópias das publicações no Diário Oficial, planilhas.</li> </ul> | CheckList.docx                  | Não             |
|     | Formulário de exportação                                                                                                    | CheckList.docx                  | Não             |

Observação: não será possível encaminhar a documentação para a Anvisa sem antes visualizar todos os arquivos anexados.

8) Após a confirmação do envio, o extrato do peticionamento é gerado. Clicar em "Concluir".

|                                                                        | Petição enviada com                                                              | sucesso                                                                                                    |                           | ×                                      | TDA. (VS01) |
|------------------------------------------------------------------------|----------------------------------------------------------------------------------|----------------------------------------------------------------------------------------------------|---------------------------|----------------------------------------|-------------|
| R\$ 0,00                                                               |                                                                                  |                                                                                                    |                           |                                        |             |
| po de isenc                                                            | Favorecido:                                                                      | 11.111.111/0001-91 - EMPRESA DE TESTE LTDA. (VS01)                                                                                           |                           |                                        |             |
| Laboratório i                                                          | Assunto:                                                                         | 80166 - TECNOVIGILÂNCIA - Notificação Inicial de ação de campo de M                                                                          | ATERIAL                   |                                        |             |
| Laboratorio                                                            | Número de Transação:                                                             | 13012020                                                                                                    |                           |                                        |             |
|                                                                        | Protocolo:                                                                       | 25352002610202031                                                                                                    |                           |                                        |             |
|                                                                        | Processo:                                                                        | 25351000965202003                                                                                                    |                           |                                        |             |
| undament                                                               | Expediente:                                                                      | 0001610201                                                                                                    |                           |                                        |             |
|                                                                        | Tipo de Documento:                                                               | Processo                                                                                                    |                           |                                        |             |
|                                                                        | Protocolizador:                                                                  | 011 866 718-15 - Usuário de Teste Apuisa em 28/02/2020 15:15:18                                                                              |                           |                                        |             |
| teste                                                                  | Trococoncount                                                                    | 0111000.710 15 05dano de reste Annisa em 20/02/2020 15.15.10                                                                                 |                           |                                        |             |
| teste                                                                  |                                                                                  | ■ Imprimir Comprovante                                                                                                    |                           |                                        |             |
| ocumenta<br>N° ITEM                                                    |                                                                                  | On took if a 15 obtained if electronic comprovante                                                                                           | OBRIGATÓRIO               | Concluir                               | Ações       |
| teste<br>Documenta<br>N° ITEM<br>1 finalidde                           | e a que se destina                                                               | ●Imprimir Comprovante                                                                                                    | OBRIGATÓRIO<br>Sim        | Concluir<br>ARQUIVOS<br>CheckList.docx | Ações       |
| teste<br>Documenta<br>N° ITEM<br>1 finalidde<br>2 - Cópias<br>- Cópias | e a que se destina<br>dos ofícios de aprovação de<br>das publicações no Diário O | Pimprimir Comprovante<br>→Imprimir Comprovante preços (ou publicação no sitio eletrônico para as categorías III e IV);<br>ficial, planilhas. | OBRIGATÓRIO<br>Sim<br>Sim | Concluir<br>ARQUIVOS<br>CheckList.docx | Ações       |

## 10. Cumprimento de exigência

É possível visualizar e cumprir as exigências feitas pela Anvisa seguindo uma das duas opções a seguir:

1ª opção: por meio do menu "Exigências em aberto":

• Selecionar a opção "Exigências em aberto" na barra lateral e clicar em "Cumprir exigência".

| 💠 Solicita 🛛 🖃                                                     |                       |                                                                 |                                      |            |                         |                     |                      | 11.111.111/0001-91 -                         | Usuário de Teste<br>EMPRESA DE TESTE LTD | Anvisa 🗸 |
|--------------------------------------------------------------------|-----------------------|-----------------------------------------------------------------|--------------------------------------|------------|-------------------------|---------------------|----------------------|----------------------------------------------|------------------------------------------|----------|
| 分 Peticionamento →                                                 | Exigências (          | em Aberto                                                       |                                      |            |                         |                     |                      |                                              |                                          |          |
| Rascunho                                                           | 🕹 Exportar E          | ccel                                                            |                                      |            |                         | ⑦ tecno             |                      |                                              | c                                        | 2 ≡      |
| <ul> <li>Aguardando Protocolo (4)</li> <li>Caixa Postal</li> </ul> | PROCESSO              | DESCRIÇÃO                                                       | ATIVIDADE/TIPO<br>DE PRODUTO         | EXPEDIENTE | EXPEDIENTE<br>EXIGÊNCIA | DT.<br>EXIGÊNCIA    | DT.<br>LEITURA       | RESPONSÁVEL<br>LEITURA                       | DT. LIMITE<br>PARA<br>CUMPRIMENTO J†     | AÇÕES    |
| <ul> <li>Exigências em Aberto</li> <li>Processos</li> </ul>        | 2535100131<br>3201944 | 80171 - TECN<br>OVIGILÂNCIA -<br>Monitorament<br>o de Ação de   | Produtos para Sa<br>úde (Correlatos) | 002823197  | 0002833199              | 14/06/2019<br>11:31 | 14/06/201<br>9 11:35 | 01186671815 -<br>Usuário de Test<br>e Anvisa | 12/10/2019 11:3<br>5                     |          |
|                                                                    |                       | TERIAL<br>80167 - TECN<br>OVIGILÂNCIA -                         |                                      |            |                         |                     |                      | 01186671815 -                                |                                          |          |
|                                                                    | 2535100136<br>3201921 | Notificação Ini<br>cial de Ação d<br>e Campo de E<br>QUIPAMENTO | Produtos para Sa<br>úde (Correlatos) | 003390190  | 0003410190              | 19/06/2019<br>13:24 | 19/06/201<br>9 13:59 | Usuário de Test<br>e Anvisa                  | 17/10/2019 13:5<br>9                     | 1        |

 É possível visualizar a exigência que está sendo cumprida ao clicar em "Visualizar notificação de exigência".

| Docu | mentação                                      |             |                                     |          |          |
|------|-----------------------------------------------|-------------|-------------------------------------|----------|----------|
| Nº   | ITEM                                          |             | OBRIGATÓRIO                         | ARQUIVOS | AÇÕES    |
| 1    | Documentos e/ou justificativas solicitados na | Notificação | Sim                                 |          | 1        |
| Fed  | nar                                           | Validar     | Visualizar Notificação de Exigência | 🖹 Salvar | > Envlar |

• Clicar em "Editar".

| Vo | ITEM                                                      | OBRIGATÓRIO | ARQUIVOS | AÇÕES |
|----|-----------------------------------------------------------|-------------|----------|-------|
| 1  | Documentos e/ou justificativas solicitados na Notificação | Sim         |          | 1     |

• Selecionar a documentação necessária para cumprir a exigência e clicar em "Atualizar".

| Atualizar                                                                                                  | ×               |
|----------------------------------------------------------------------------------------------------|-----------------|
| Documentos e/ou justificativas solicitados na Notificação *                                                |                 |
| É permitido anexo de arquivos dos tipos jpg, jpeg, bmp, png, pdf, doc, docx, xls e xlsx. Limitados a 25mb. |                 |
| Selecione o(s) arguivo(s)                                                                                  |                 |
|                                                                                                    |                 |
| Atu                                                                                                    | alizar Cancelar |

#### • Clicar em "Enviar".

| N° | ITEM                                                      | OBRIGATÓRIO | ARQUIVOS       | AÇÕES |
|----|-----------------------------------------------------------|-------------|----------------|-------|
| 1  | Documentos e/ou justificativas solicitados na Notificação | Sim         | CheckList.docx | di s  |

• Visualizar os arquivos inseridos e clicar em "Confirmar envio".

| onfirr | nação de envio                                                         |                                | X                   |
|--------|------------------------------------------------------------------------|--------------------------------|---------------------|
| 🛦 Ate  | <b>nção!</b> Ao confirmar o envio a petição será protocolada e não ser | á possível realizar a alteraçã | io das informações. |
| Nª     | Item                                                                   | Anexos                         | Visualizado         |
|        |                                                                        |                                |                     |

 Após a confirmação do envio, o extrato do cumprimento de exigência é gerado. Clicar em "Concluir".

|                              | Petição enviada com su | ucesso                                                          | × 1-E    | MPRESA DE TESTE LTDA. (VS01) |
|------------------------------|------------------------|-----------------------------------------------------------------|----------|------------------------------|
| 7086 - CUMPRIMENTO DE EXIGÊN | Favorecido:            | 11.111.111/0001-91 - EMPRESA DE TESTE LTDA. (VS01)              |          | ٩                            |
|                              | Assunto:               | 7086 - CUMPRIMENTO DE EXIGÊNCIA                                 |          |                              |
|                              | Número de Transação:   | 13532020                                                        |          |                              |
| ormulários                   | Protocolo:             | 25352002624202054                                               |          |                              |
|                              | Processo:              | 25351002470201977                                               |          |                              |
| NOME DO FORMULÁRIO           | Expediente:            | 0001651200                                                      |          | DOWNLOAD                     |
| Formulário de Petição de Out | Tipo de Documento:     | Cumprimento de Exigência                                        |          | ±.                           |
|                              | Protocolizador:        | 011.866.718-15 - Usuário de Teste Anvisa em 02/03/2020 14:19:02 |          |                              |
|                              |                        | Imprimir Comprovante                                            |          |                              |
| Fundamentação legal          |                        |                                                                 |          |                              |
|                              |                        |                                                                 | Concluir |                              |

2ª opção: por meio do menu "Processos":

 Selecionar a opção "Processos" na barra lateral, localizar o processo e clicar em "Detalhar Processo".

|                                               | Processos                                                                                               |                                                              |                                                       |                     |
|-----------------------------------------------|----------------------------------------------------------------------------------------------------|--------------------------------------------------------------|-------------------------------------------------------|---------------------|
| 🗅 Rascunho                                    | 🕹 Exportar Excel                                                                                        | (?) Filtro rápido                                            |                                                       | Q =                 |
| Pagamento                                     |                                                                                                    | ATIVIDADE/TIPO DT.                                           | STURGEO                                               | DT. ACÕEC           |
| C Aguardando Protocolo                        |                                                                                                    | ↓↑ DE PRODUTO ↓↑ ENTRADA ↓↑                                  | SITUAÇÃO JÎ                                           | SITUAÇÃO 🕴 AÇÕES    |
| Caixa Postal   0     Exigências em Aberto   9 | 2535100136<br>3201921 80167 - TECNOVIGILÂNCIA - Notif<br>ção Inicial de Ação de Campo de I<br>UIPAMENTO | ica Produtos para Sa 19/06/2019<br>EQ úde (Correlatos) 11:11 | Aguardando anális<br>e do cumprimento<br>de exigência | 03/10/2019<br>09:37 |
| CT Processos                                  |                                                                                                    |                                                              |                                                       |                     |

Selecionar a exigência que deseja visualizar na barra lateral e clicar em "Cumprir exigência".

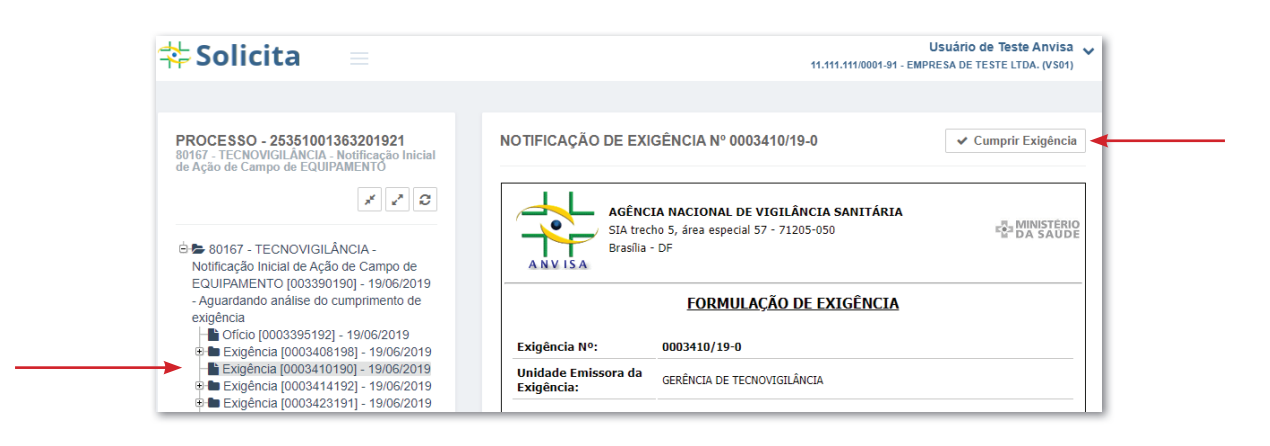

• Clicar em "Editar".

| ITEM                                     |                    | OBRIGATÓRIO | ARQUIVOS | AÇÕES |
|------------------------------------------|--------------------|-------------|----------|-------|
| Documentos e/ou justificativas solicitad | los na Notificação | Sim         |          | / -   |

• Selecionar a documentação necessária para cumprir a exigência e clicar em "Atualizar".

| Atualizar                                                                                                    | ×   |
|----------------------------------------------------------------------------------------------------|-----|
| Documentos e/ou justificativas solicitados na Notificação *<br>É permitido anexo de arquivos dos tipos jpg, jpeg, bmp, png, pdf, doc, docx, xls e xlsx. Limitados a 25mb. |     |
| Selecione o(s) arquivo(s)                                                                                                    |     |
| Atualizar Cance                                                                                                    | lar |

• Clicar em "Enviar".

| ITEM                                                      | OBRIGATÓRIO | ARQUIVOS       | AÇÕES |
|-----------------------------------------------------------|-------------|----------------|-------|
| Documentos e/ou justificativas solicitados na Notificação | Sim         | CheckList.docx | di s  |

• Visualizar todos os arquivos inseridos e clicar em "Confirmar envio".

| Atenção! Ao confirmar o envio a petição será protocolada e não será possível realizar a alteração das informações.         Nº       Item       Anexos       Visualizado         1       Documentos e/ou justificativas solicitados na Notificação <u>CheckList.docx</u> Sim | Confirr | nação de envio                                                         |                              | ×                     |
|----------------------------------------------------------------------------------------------------|---------|------------------------------------------------------------------------|------------------------------|-----------------------|
| N <sup>a</sup> Item     Anexos     Visualizado       1     Documentos e/ou justificativas solicitados na Notificação <u>CheckList.docx</u> Sim                                                                                                    | A Ater  | <b>nção!</b> Ao confirmar o envio a petição será protocolada e não ser | á possível realizar a altera | ação das informações. |
| 1 Documentos e/ou justificativas solicitados na Notificação <u>CheckList.docx</u> Sim                                                                                                    | Nª      | Item                                                                   | Anexos                       | Visualizado           |
|                                                                                                    | 1       | Documentos e/ou justificativas solicitados na Notificação              | CheckList.docx               | Sim                   |

• Clicar em "Concluir" após visualizar as informações gerais do cumprimento de exigência.

| ecido:                   |                                                                 |                                                                                                    |            |
|--------------------------|-----------------------------------------------------------------|----------------------------------------------------------------------------------------------------|------------|
|                          | 11 111 111/0001-91 - EMPRESA DE TESTE LTDA (VS01)               |                                                                                                    | ٩          |
| nto:                     | 7086 - CUMPRIMENTO DE EXIGÊNCIA                                 |                                                                                                    |            |
| ero de Transação:        | 13532020                                                        |                                                                                                    |            |
| nulários Protocolo:      | 25352002624202054                                               |                                                                                                    |            |
| 2550:                    | 25351002470201977                                               |                                                                                                    |            |
| O FORMULÁRIO Expediente: | 0001651200                                                      |                                                                                                    | DOWNLOAD   |
| de Documento:            | Cumprimento de Exigência                                        |                                                                                                    | <u>±</u> . |
| colizador:               | 011.866.718-15 - Usuário de Teste Anvisa em 02/03/2020 14:19:02 |                                                                                                    |            |
|                          | Imprimir Comprovante                                            |                                                                                                    |            |
|                          |                                                                 | Condute                                                                                                    |            |
|                          |                                                                 | Conduir                                                                                                    |            |
|                          |                                                                 |                                                                                                    |            |
|                          | color<br>color<br>ssoc<br>e Documento:<br>colizador:            | Contransação:     1052000     10572000     25552002624202054     25552002624202054     25552002624202054     25552002624202054     25552002624202054     25552002624202054     25552002624202054     25552002624202054     25552002624202054     25552002624202054     25552002624202054     25552002624202054     25552002624202054     25552002624202054     25552002624202054     25552002624202054     25552002624202054     25552002624202054     25552002624202054     2555200262     2555200262     2555200262     255520026     255520026     255520026     25552002     255520026     25552002     25552002     25552002     25552002     25552002     25552002     255520     255520     255520     255520     25552     25552     25552     25552     25552     25552     25552     25552     2555     2555     2555     2555     2555     2555     2555     2555     2555     2555     255     2555     255     255     255     255     255     255     255     255     255     255     255     255     255     255     255     255     255     255     255     255     255     255     255     255     255     255     255     255     255     255     255     255     255     255     255     255     255     255     255     255     255     255     255     255     255     255     255     255     255     255     255     255     255     255     255     255     255     255     255     255     255     255     255     255     255     255     255     255     255     255     255     255     255     255     255     255     255     255     255     255     255     255     255     255     255     255     255     255     255     255     255     255     255     255     255     255     255     255     255     255     255     255     255     255     255     255     255     255     255     255     255     255     255     255     255     255     255     255     255     255     255     255     255     255     255     255     255     255     255     255     255     255     255     255     255     255     255     255     255     255     255     255     255     255     255 |            |